## How to view and enrol users on multiple courses

## **Administrator dashboard**

|   | Courses     |            |                                                                                                    | Intelligent Assist        | Q. Sheena Wilcox | ଭ | 1     |
|---|-------------|------------|----------------------------------------------------------------------------------------------------|---------------------------|------------------|---|-------|
|   | Enrollments | 14         | From the administrator<br>dashboard, select the courses<br>tab from the navigation bar<br>on the left. | Welcome to Your Dashboard |                  |   | <br>1 |
| Ŧ |             | updated 20 | 22-04-01 01 12 PM BST                                                                                  |                           |                  |   |       |
|   |             | l          |                                                                                                    |                           |                  |   |       |
|   |             |            |                                                                                                    |                           |                  |   |       |

## **Select courses**

| 1          | MentorLearn |                                                                                                    |                                                                                                    | Intelligent Assist                                                                                                    |                                                                                                    | O, Sheena Wilcox                                                   | a 🛚 🕹          |  |
|------------|-------------|----------------------------------------------------------------------------------------------------|----------------------------------------------------------------------------------------------------|----------------------------------------------------------------------------------------------------|----------------------------------------------------------------------------------------------------|--------------------------------------------------------------------|----------------|--|
| 7          | Cours       | ses                                                                                                    |                                                                                                    |                                                                                                    |                                                                                                    |                                                                    | 0 Mass Actions |  |
| <u>1</u> 2 | Ŷ           | SE HEquals 4                                                                                                    | tions + Dotos Equals +                                                                                                    |                                                                                                    |                                                                                                    | <b>→</b>                                                           | Encoll Users 🎝 |  |
|            |             |                                                                                                    |                                                                                                    |                                                                                                    |                                                                                                    | 6 item(s) selected                                                 | Deselect Ø     |  |
|            |             | Name .                                                                                                    | T                                                                                                    | Category +                                                                                                    | Туре •                                                                                                    | Y                                                                  |                |  |
| ¢          |             | Business communication<br>Code of conduct<br>Communication skills<br>■ nitist resolution<br>Coping with Covid-19 anxiety<br>Cyber security<br>Pinancial wellbeing<br>Fraud prevention<br>Preedom of Information<br>General Data Protection Regula<br>Healthy living<br>Informet, email and social modia<br>Managing mental health | Once on the course page, you<br>can tick any number of box(es)<br>for the courses you want to<br>enrol your employees onto. | elbeing<br>elbeing<br>elbeing<br>elbeing<br>elbeing<br>elbeing<br>elbeing<br>Business Protection<br>Business Protection<br>Business Protection<br>Business Protection<br>Business Protection<br>Welbeing<br>Business Protection | Online Course<br>Online Course<br>Online Course<br>Online Course<br>Online Course<br>Online Course<br>Online Course<br>Online Course<br>Online Course<br>Online Course<br>Online Course<br>Online Course<br>Online Course | Once you have made<br>the course selections,<br>click enrol users. |                |  |
|            |             | Merial health awareness                                                                                                    |                                                                                                    | Welbeing                                                                                                    | Online Course                                                                                                    |                                                                    |                |  |
|            | 10          | Mincruiness                                                                                                    |                                                                                                    | Weitbeing                                                                                                    | Online Course                                                                                                    |                                                                    |                |  |
|            |             | Modern slavery                                                                                                    |                                                                                                    | Dusiness Protection                                                                                                    | Online Course                                                                                                    |                                                                    |                |  |
|            | 0           | Nutrition                                                                                                    |                                                                                                    | Welbeing                                                                                                    | Online Course                                                                                                    |                                                                    |                |  |
|            |             | Pandemic awareness                                                                                                    |                                                                                                    | Business Protection                                                                                                    | Online Course                                                                                                    |                                                                    |                |  |
|            |             | Phishing awareness                                                                                                    |                                                                                                    | Business Protection                                                                                                    | Online Course                                                                                                    |                                                                    |                |  |

## **Enrol users**

| Λ          | MentorLearn                                                                                                    | Inteligent Assi                                                                                                    | al |                                                                  | Nicax  | <b>A</b>       | ∞ 👗 |
|------------|----------------------------------------------------------------------------------------------------|----------------------------------------------------------------------------------------------------|----|------------------------------------------------------------------|--------|----------------|-----|
| د 12<br>بد | Enroll Users There are 0 users selecte                                                                                                    | ed                                                                                                    |    | Once you have selected<br>all the employee names,<br>click save. |        | Save<br>Cancel | 0   |
| *          | Chocse  I  Ton Alvarez  Cock iverez  Cock iverez  Cock iv | Under users, select the users you want to enrol.<br>Note, you can search for employee names, and<br>select multiple employees at once. |    |                                                                  |        |                |     |
|            | 6 Online Course: Cybe                                                                                                    | Add Gourses                                                                                                    |    |                                                                  | û<br>+ |                |     |
|            |                                                                                                    |                                                                                                    |    |                                                                  |        |                |     |
|            |                                                                                                    |                                                                                                    |    |                                                                  |        |                |     |